#### **SPLAAAF Training 2020 Instructions - Desktop**

Service personnel limited animal area access form (SPLAAAF) training has an initial/annual Canvas course & MyUHS form completion.

#### 1. Enroll or login to the Canvas course "Environmental & Occupational Health"

- Go to <u>www.wisc.edu</u> > MyUW > Canvas
- Login with your NetID, password, and DUO
- Click to open course on dashboard or self-enroll at <a href="https://canvas.wisc.edu/enroll/FNTBLH">https://canvas.wisc.edu/enroll/FNTBLH</a>

#### 2. Complete and submit the "SPLAAAF Training" quiz

- Click Home course module "Animal Contact" and "SPLAAAF Training"
- Click "Take Quiz" to view video and answer quiz questions
- Click "Submit" to record quiz completion

#### 3. Go to MyUHS to complete and submit required form(s).

- Click the "<u>MyUHS</u>" in Canvas or at <u>www.uhs.wisc.edu</u> and click "**UW Madison NetID**" to login
- Click "Forms" on left for Occupational Medicine forms 1 & 2 status. If no check mark next to form at page bottom, then complete and submit. Continue if both have check marks.
- Click "Messages" on left, "New Message, UW Employee, Affiliate or Contract Worker, and SERVICE PERSONNEL LIMITED ANIMAL AREA ACCESS FORM" to complete and submit form.

#### HELP

- Go to your supervisor or <u>https://www.uhs.wisc.edu/eoh/animal-contact/</u> for more info.
- For Canvas support, contact Tara Cordes at 1-608-622-9763 or <u>tara.cordes@wisc.edu</u> and read more at <u>https://www.uhs.wisc.edu/eoh/eoh-training/</u>.
- For MyUHS support, contact Occupational Medicine at <u>eoh@uhs.wisc.edu</u>.

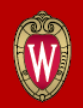

HEALTH SERVICES

## Desktop Instructions for SPLAAAF Canvas Training & MyUHS form(s)

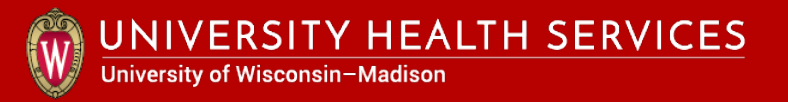

## Steps to complete SPLAAAF Training

- 1. Enroll or login to the Canvas Course "Environmental & Occupational Health"
- 2. Complete and submit the "SPLAAAF Training" Quiz"
- **3**. Go to MyUHS to complete and submit required form(s)

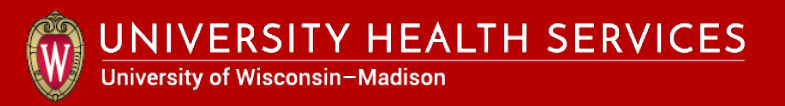

### 1. Enroll or login to the Canvas Course "Environmental & Occupational Health"

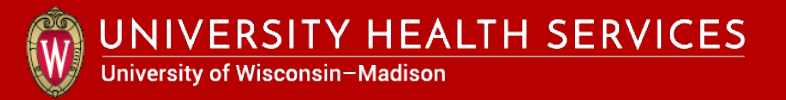

#### Click on Canvas under MyUW at www.wisc.edu.

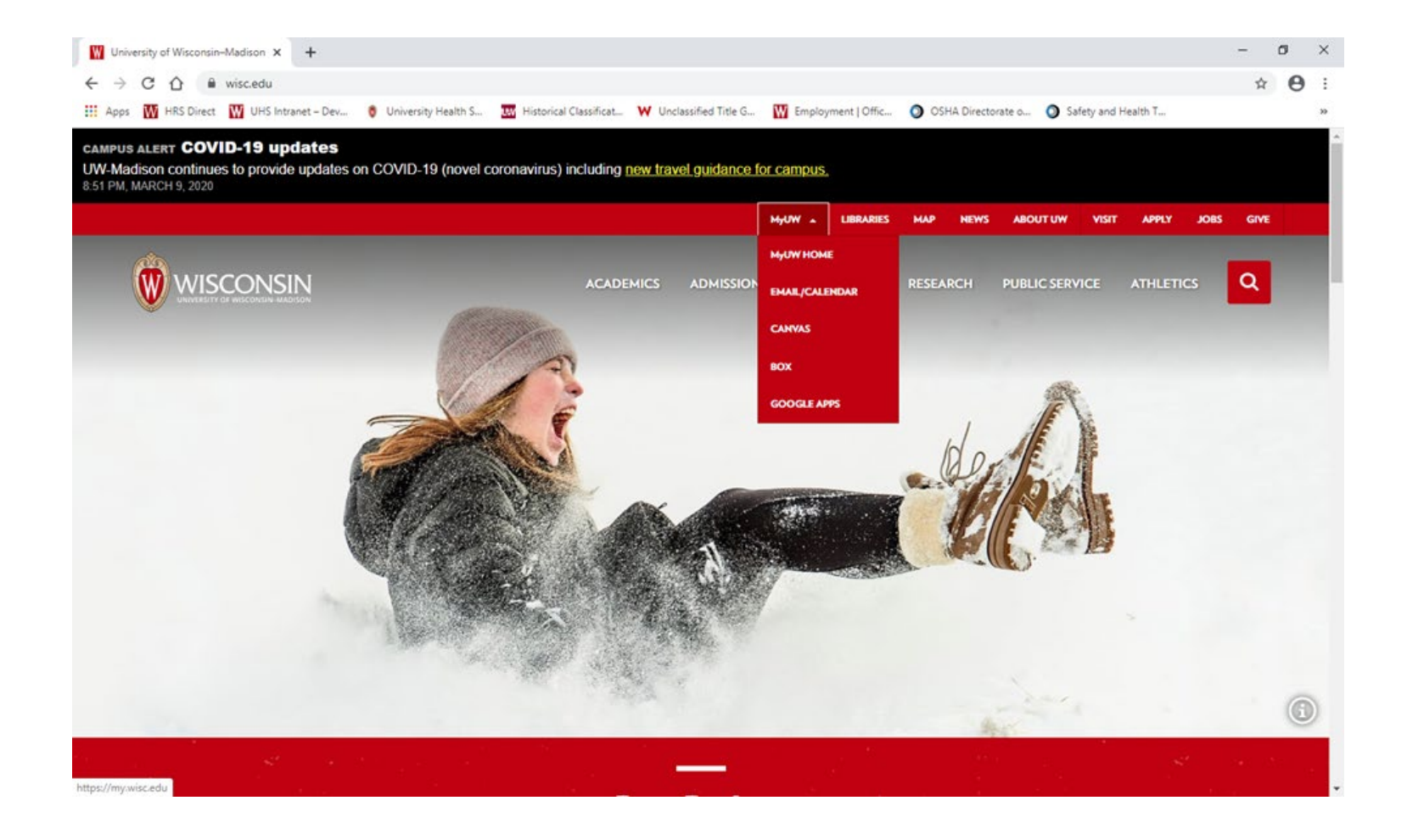

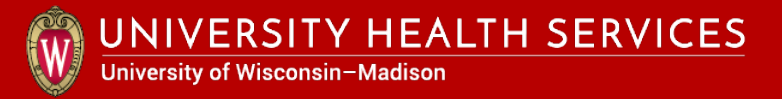

# Enter your NetID, password and DUO authenticate with fob or phone app.

| W University of Wiscons | sin-Madison × +                                  |                                        |                                                     |                     | – 0 ×         |
|-------------------------|--------------------------------------------------|----------------------------------------|-----------------------------------------------------|---------------------|---------------|
| ← → C ☆                 | login.wisc.edu/idp/profile/SAML2/Redirect/SSO?es | xecution=e2s1                          |                                                     |                     | ☆ \varTheta : |
| Apps 🚻 HRS Direc        | ct 🙀 UHS Intranet – Dev 🧕 University Health S    | 👿 Historical Classificat 🤎 Unclassifie | l Title G 🙀 Employment   Offic 🧿 OSHA Directorate o | Safety and Health T | >>            |
| University of V         | Visconsin-Madison Login                          |                                        |                                                     |                     |               |
|                         |                                                  |                                        |                                                     |                     |               |
|                         | Login                                            |                                        | Need help?                                          |                     |               |
|                         | NetID                                            | Forgot NetID                           | Activate your NetID                                 |                     |               |
|                         | Ex: bbadger                                      |                                        | Modify your account     Create a strong password    |                     |               |
|                         | Password                                         | Forgot password                        | Common login questions     Contact the Help Desk    |                     |               |
|                         | Log In                                           |                                        |                                                     |                     |               |

© Board of Regents of the University of Wisconsin System

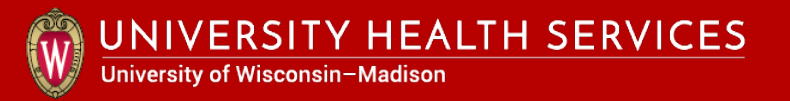

#### Click on "Environmental & Occupational Health" course.

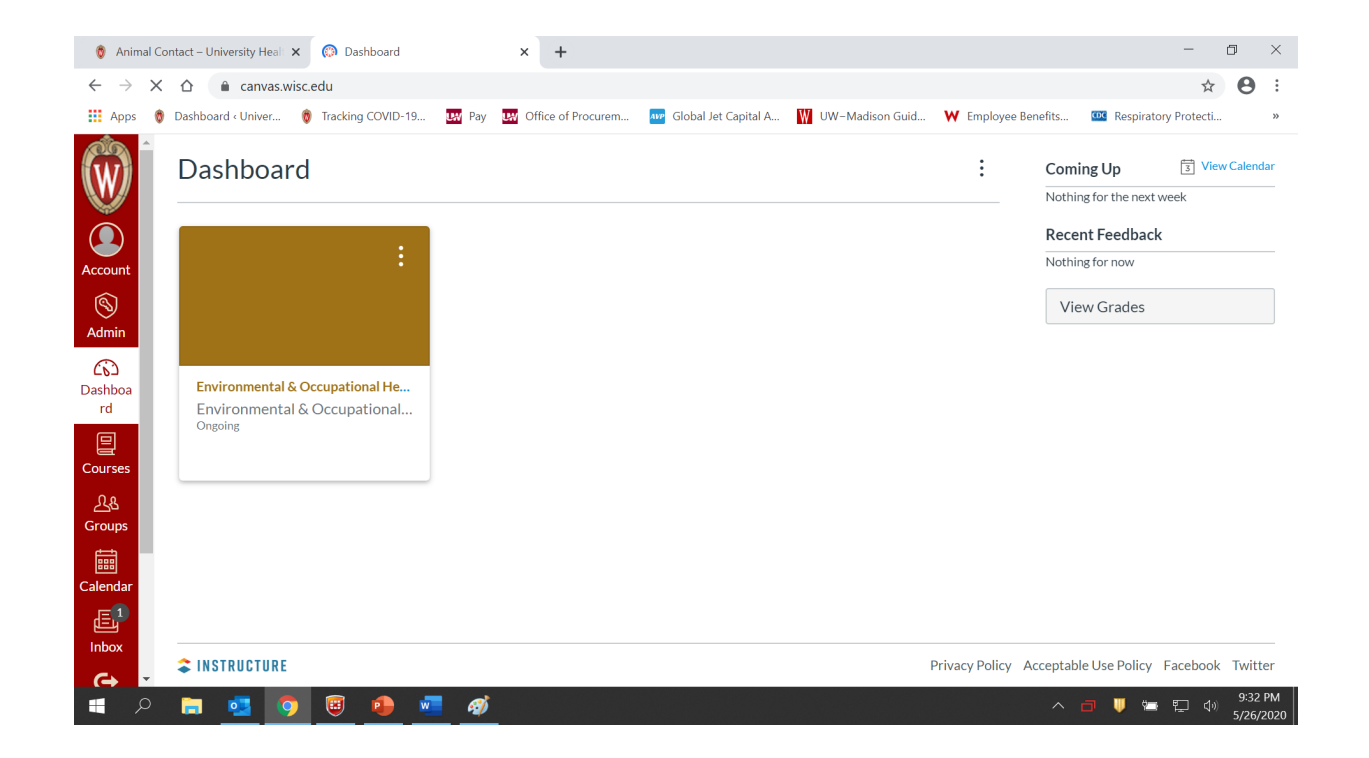

\* If course is not on dashboard or in "Courses", see next slide to self-enroll in the course using a new browser window or tab.

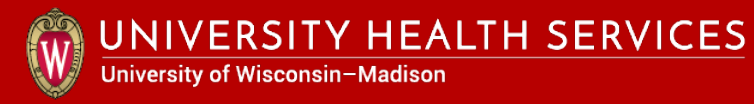

Open another browser window or tab and enter the following address to self-enroll in the course.

### https://canvas.wisc.edu/enroll/FNTBLH.

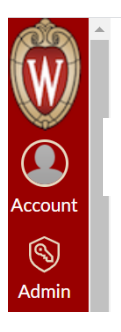

Enroll in Environmental & Occupational Health

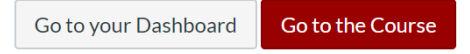

Click "Enroll in the course" and "Go to the Course" in upper right hand corner of each screen.

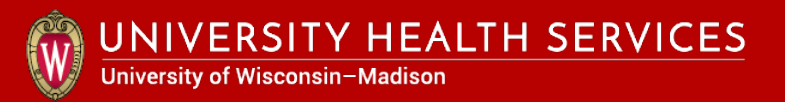

## 2. Complete and submit the "SPLAAAF Training" Quiz

# Click on "Animal Contact" to open module and select "SPLAAAF Training".

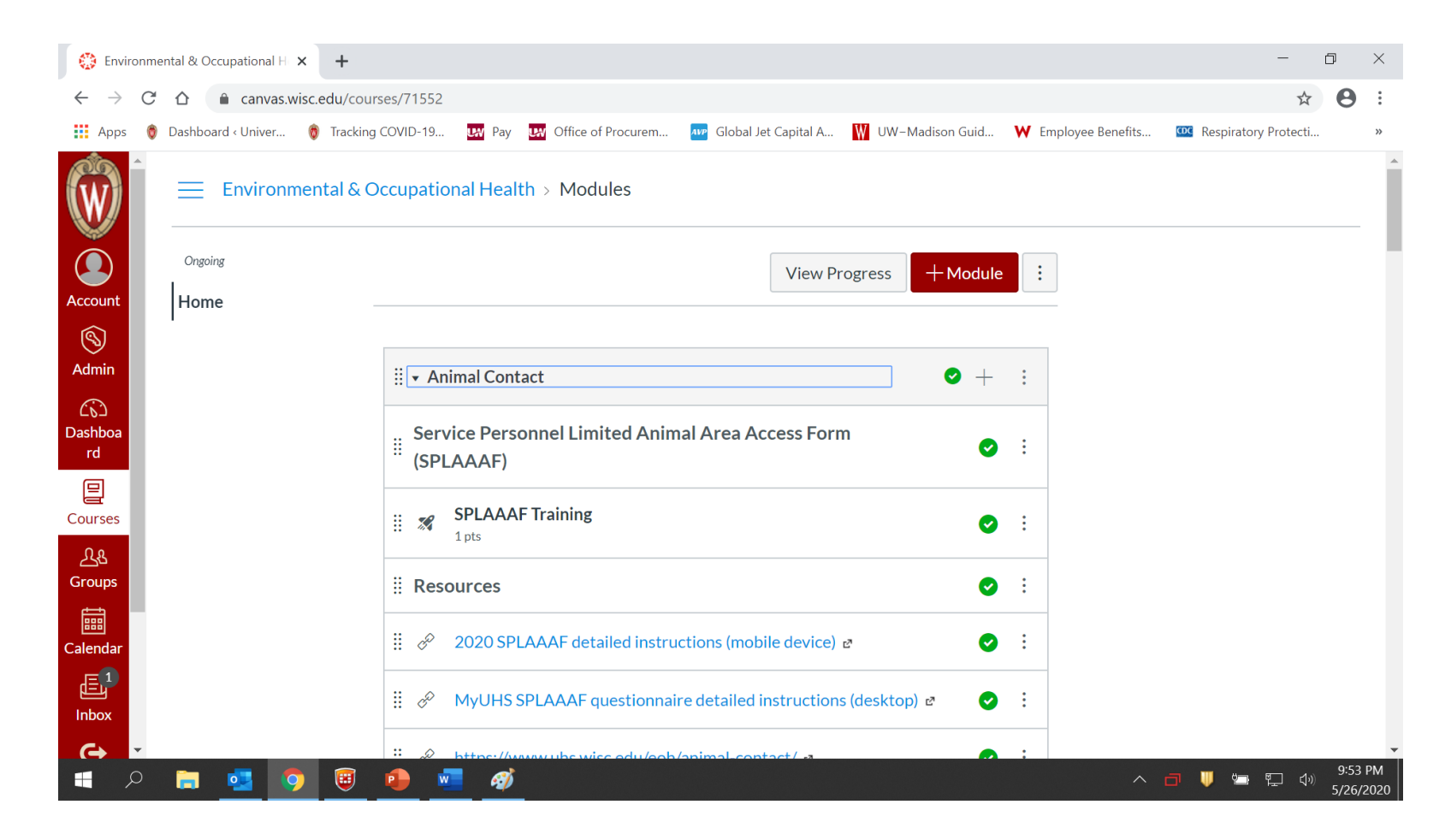

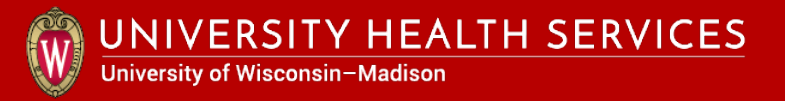

Scroll down and click **"Take Quiz"** or "Resume Quiz" at page bottom.

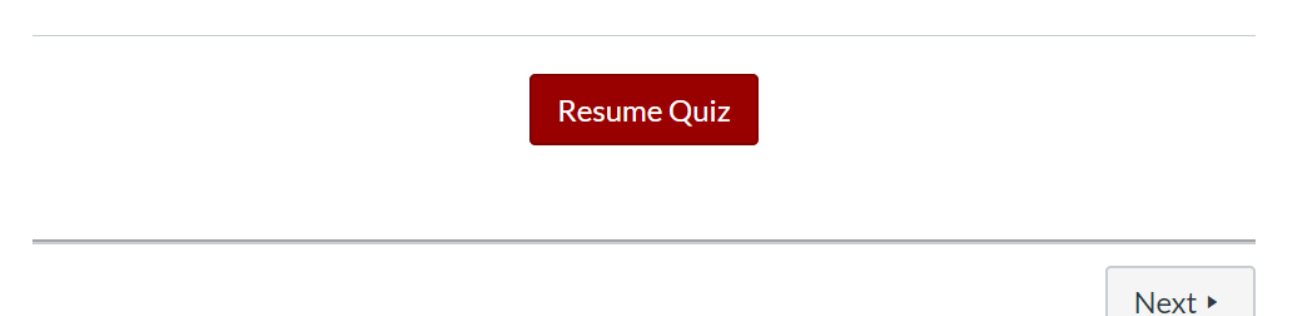

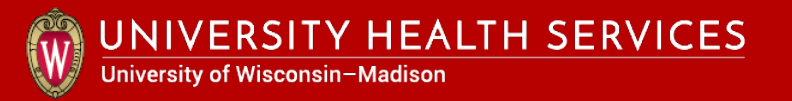

#### Click the play icon to watch video presentation.

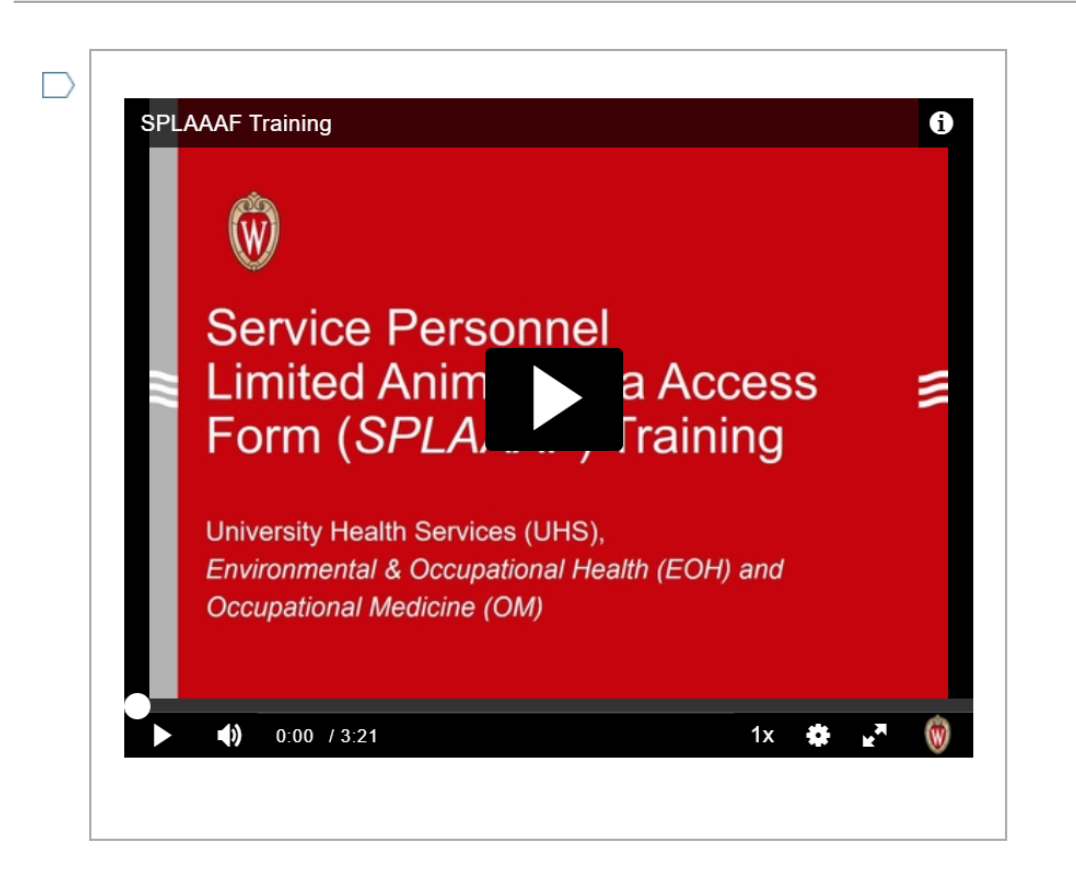

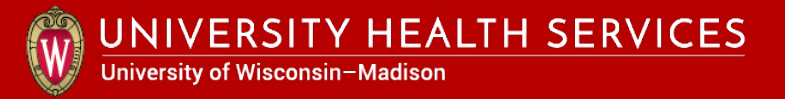

#### Answer the quiz questions and click "Submit Quiz" button.

| 🏮 EOH Training – University Health 🛛 🛛 🔅 Quiz: SPLAA | AF Training × +                                                                                | - 0                       | $\times$        |
|------------------------------------------------------|------------------------------------------------------------------------------------------------|---------------------------|-----------------|
| ← → C ☆ 🍙 canvas.wisc.edu/courses/71                 | 52/quizzes/155873/take?preview=1                                                               | * 8                       | ) :             |
| 👯 Apps 🏾 🗑 Dashboard < Univer 🔞 Tracking COVID-      | 19 🔢 Pay 🔛 Office of Procurem 🔤 Global Jet Capital A 🚻 UW–Madison Guid ₩ Employee Benefits 🗳   | Respiratory Protecti      | >>              |
|                                                      | Where can I direct my questions and comments on how to protect myself in animal areas?         |                           | •               |
|                                                      | supervisor                                                                                     |                           |                 |
| Account                                              | building or lab manager                                                                        |                           |                 |
| S Admin                                              | support staff at EHS and UHS                                                                   |                           |                 |
| C<br>Dashboa<br>rd                                   | all the above                                                                                  |                           |                 |
| Courses                                              | <i>Click the</i> " <b>Submit Quiz</b> " button lower right and then login to <u>MyUHS</u> & to |                           |                 |
| <u></u><br>Groups                                    | complete required form(s).                                                                     |                           |                 |
| Calendar                                             |                                                                                                |                           |                 |
|                                                      | Not saved Submit Ouiz                                                                          |                           |                 |
|                                                      |                                                                                                |                           | •               |
| 📲 🤉 🖨 🗧 🌖 🥘 🤌                                        | <i>ब</i> ) ^ a                                                                                 | - U: 小 10:<br>リ ー 一 小 5/2 | 27 PM<br>6/2020 |

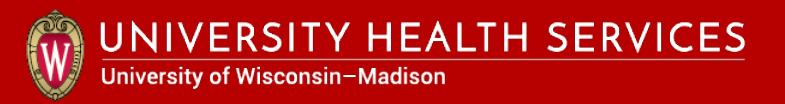

## 3. Go to MyUHS to complete and submit required form(s)

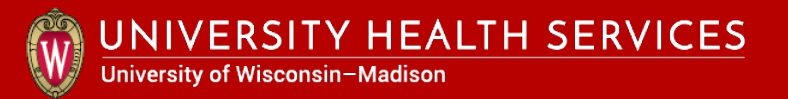

#### Select "MyUHS" at https://myuhs.uhs.wisc.edu.

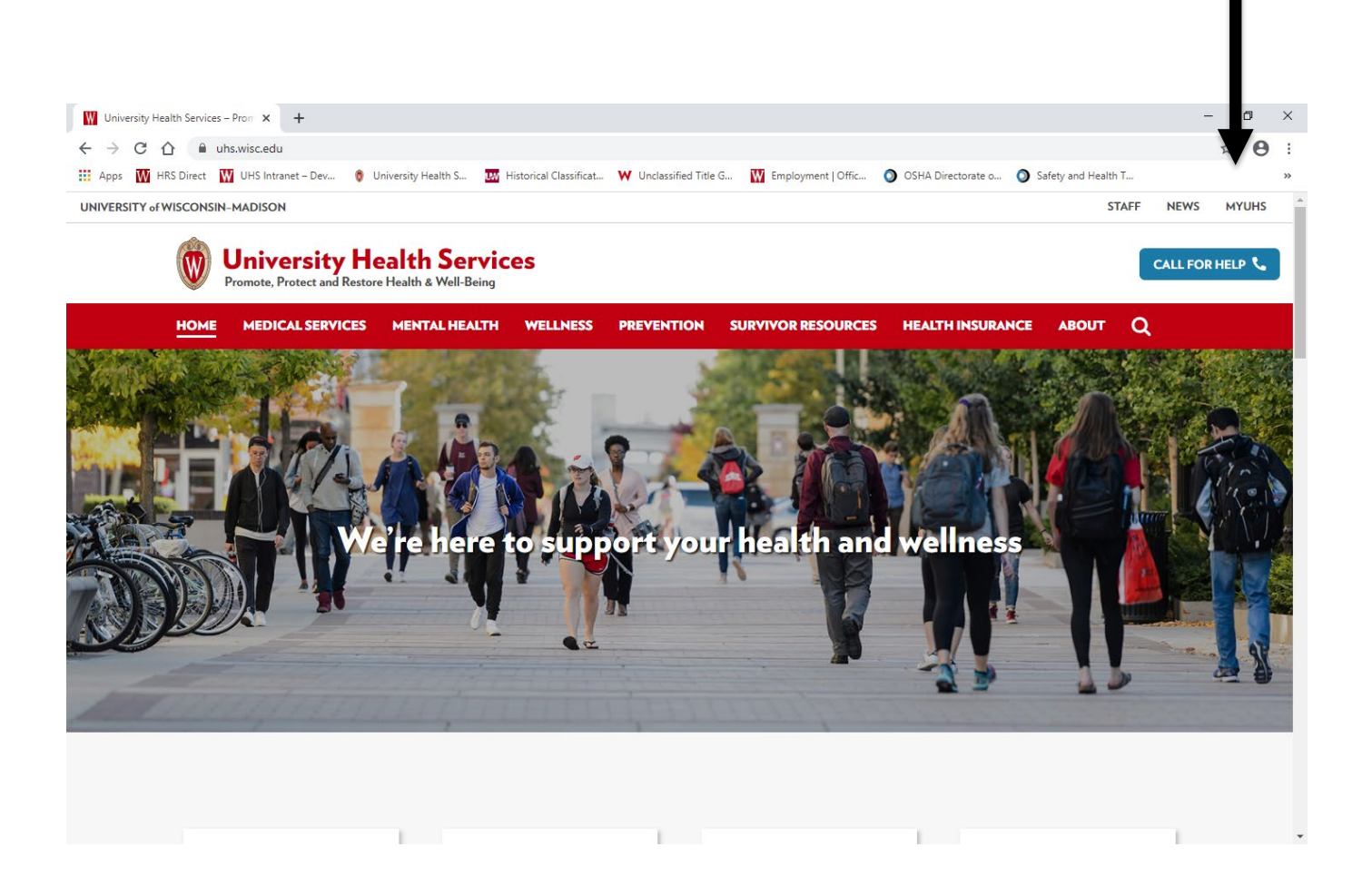

# Select "**UW Madison NetID**" to login with NetID, password and DUO if not already logged in.

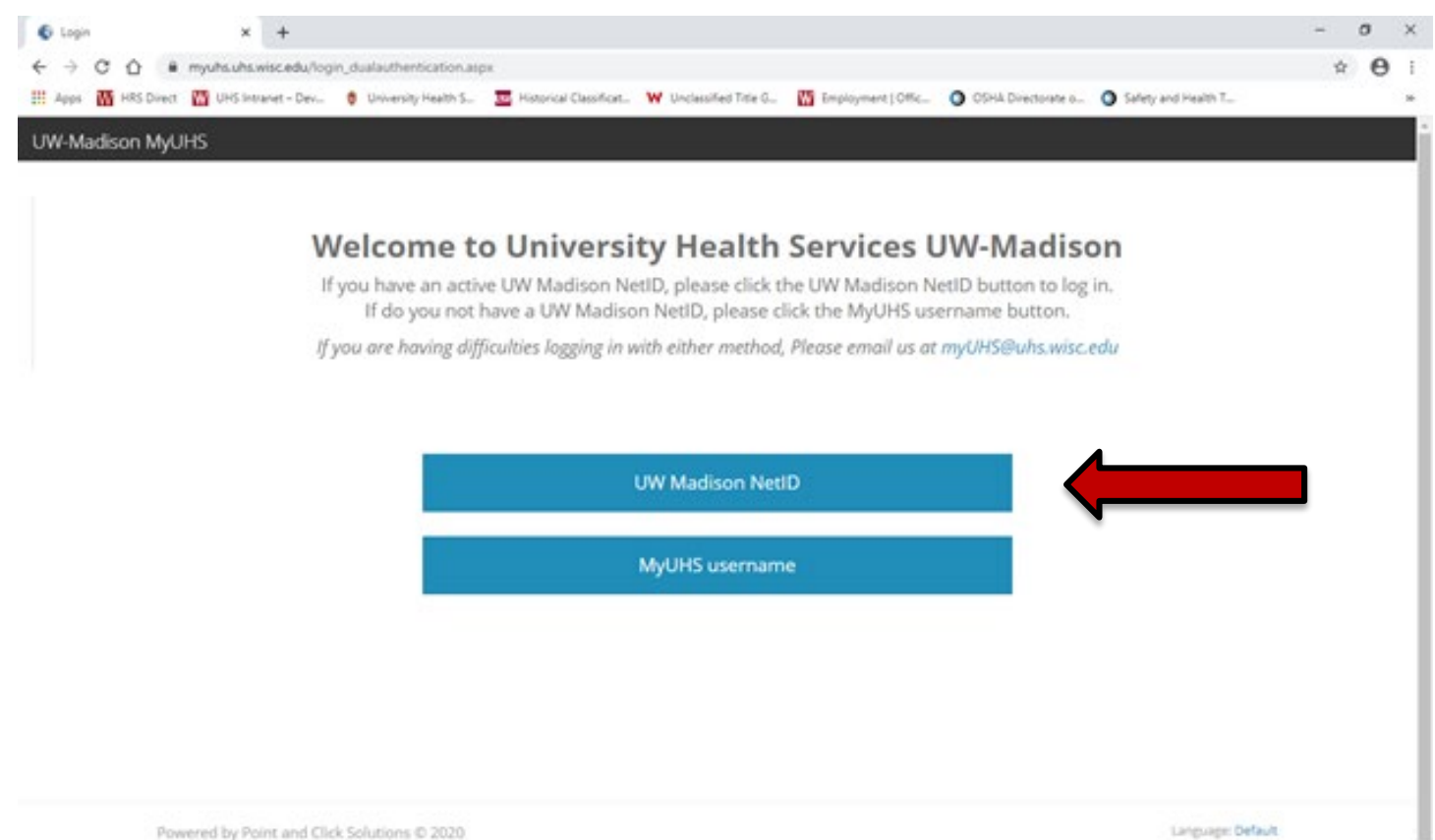

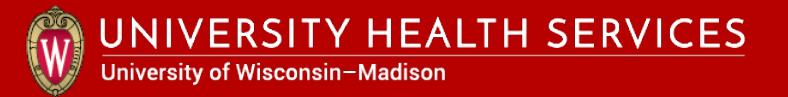

Enter your birthday with 4 digit year to continue logging into MyUHS.

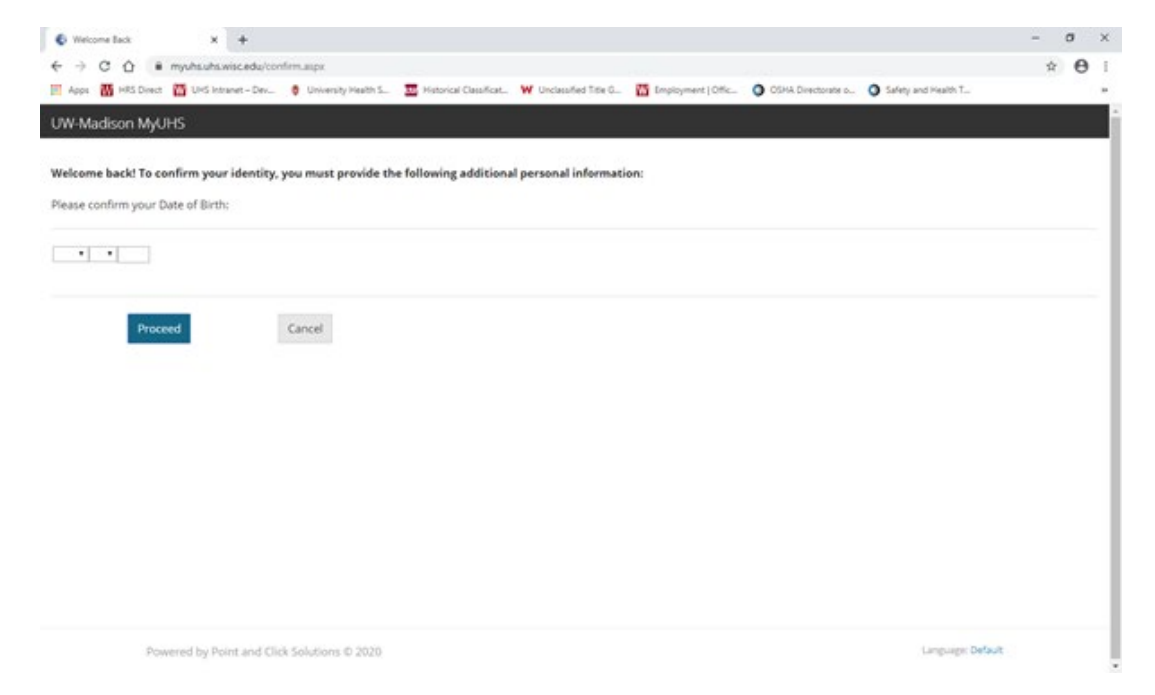

\* If you have a birthday error message, please work with your division/school/college human resources to correct your birthdate, and try again to login again after 2 days.

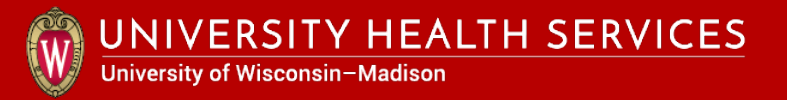

### Select "Forms" in the left column.

| - $ ightarrow$ ( $ ightarrow$ myuhs.uhs.wisc.edu/ho | $\square \diamond   = \mathbb{Z} \Diamond$                                                                                                    |
|-----------------------------------------------------|----------------------------------------------------------------------------------------------------|
| W-Madison MyUHS                                     | 着 Testing Sp                                                                                                    |
| Home<br>Profile                                     | Home                                                                                                    |
| Appointments<br>Groups/Workshops                    | You last logged in: 3/6/2018 12:18:32 PM<br>Conditions of Use<br>You Can Receive Text Message Appointment Reminders and Other Alerts: Enable Text Messages                                                                                                    |
| Letters                                             | Welcome to MyUHS<br>DO NOT open multiple MyUHS tabs! Doing so will cause unexpected errors.                                                                                                    |
| Forms                                               | To protect your private health information you must either log out of MyUHS or close your browser when finished in MyUHS. Simply closing the MyUHS tab will NOT log you out.<br>Failure to do so may result in others being able to view your information.<br>Please click on "Conditions of Use" above for further instructions on using MyUHS. |
| Account Statements                                  | [Advanced Options]<br>You are seeing this link because your patient record is configured as a testing record.                                                                                                    |
| UHS Health Record                                   | [Version: 12.11.4124] [Connection Service: 12.11.0.4124]                                                                                                    |
|                                                     |                                                                                                    |

## Scroll to page bottom to check if one-time **Occupational Medicine** forms 1 & 2 are complete.

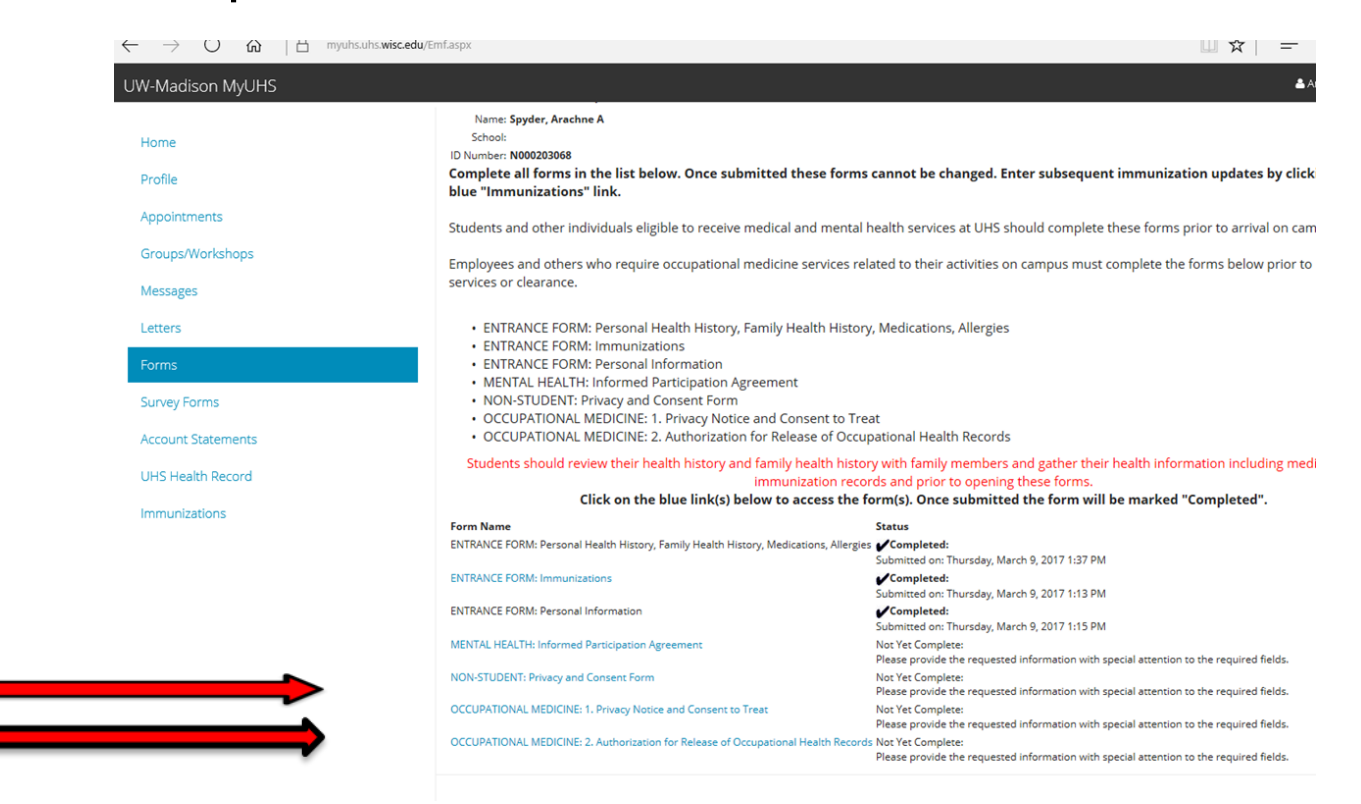

If "**Net Yet Complete**", click on blue form title link to complete and submit each form's required fields \*\*.

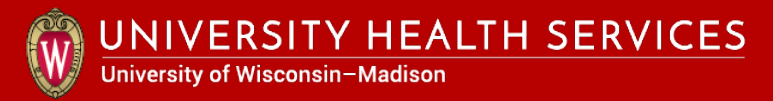

### Continue when Occ. Med. Forms 1 & 2 are " $\sqrt{\text{Completed}}$ ".

| JW-Madison MyUHS   |                                                                                                    | 👗 Testing Spyder 💌                                                                                           |
|--------------------|----------------------------------------------------------------------------------------------------|----------------------------------------------------------------------------------------------------|
| Home               | Immunization Health Histor                                                                                                  | v Incurance Dersonal Information                                                                             |
| Profile            | and Occupational Medicine                                                                                                   | Entrance Forms                                                                                               |
| Appointments       | Name: Spyder, Testing T                                                                                                    |                                                                                                    |
| Groups/Workshops   | School:<br>ID Number: N000198945<br>Complete all forms in the list below. Once submitted these forms                        | cannot be changed. Enter subsequent immunization updates by clicking on the                                  |
| Messages           | blue "Immunizations" link.                                                                                                  |                                                                                                    |
| Letters            | Students and other individuals eligible to receive medical and mental                                                       | health services at UHS should complete these forms prior to arrival on campus.                               |
| Forms              | Employees and others who require occupational medicine services re                                                          | lated to their activities on campus must complete the forms below prior to receiving                         |
| Survey Forms       | services of clearance.                                                                                                    |                                                                                                    |
| Account Statements | MENTAL HEALTH: Informed Participation Agreement     MENTAL HEALTH: Informed Participation Agreement (Non-Stude              | ent)                                                                                                    |
| UHS Health Record  | OCCUPATIONAL MEDICINE: 1. Privacy Notice and Consent to Tre     OCCUPATIONAL MEDICINE: 2. Authorization for Release of Occu | at<br>pational Health Records                                                                                |
| Immunizations      | Students should review their health history and family health histor                                                        | ory with family members and gather their health information including medication and                         |
|                    | Click on the blue link(s) below to access the                                                                               | form(s). Once submitted the form will be marked "Completed".                                                 |
|                    | Form Name                                                                                                    | Status                                                                                                    |
|                    | MENTAL HEALTH: Informed Participation Agreement                                                                             | Saved But Not Submitted:<br>Last saved on 5/27/2014 1:01 PM                                                  |
| _                  | MENTAL HEALTH: Informed Participation Agreement (Non-Student)                                                               | Not Yet Complete:<br>Please provide the requested information with special attention to the required fields. |
|                    | OCCUPATIONAL MEDICINE: 1. Privacy Notice and Consent to Treat                                                               | <b>✓Completed:</b><br>Submitted on: Tuesday, May 27, 2014 9:07 AM                                            |
| $\rightarrow$      | OCCUPATIONAL MEDICINE: 2. Authorization for Release of Occupational Health Record                                           | is <b>JCompleted:</b><br>Submitted on: Tuesday, May 27, 2014 9:07 AM                                         |

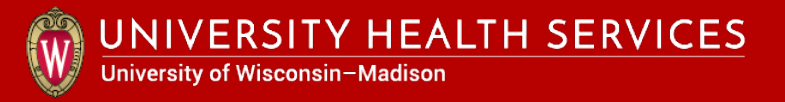

### Select "Messages" in the left column.

| UW-Madison MyUHS                |                     |             |      |         | 🐣 Testing Spyder 👻 |
|---------------------------------|---------------------|-------------|------|---------|--------------------|
| Home<br>Profile<br>Appointments | New Message Refresh | sages Inbox |      |         |                    |
| Groups/Workshops                | Read                | From        | Date | Subject |                    |
| Messages                        | No Current Messages |             |      |         |                    |
| Letters                         |                     |             |      |         |                    |
| Forms                           |                     |             |      |         |                    |
| Survey Forms                    |                     |             |      |         |                    |
| Account Statements              |                     |             |      |         |                    |
| UHS Health Record               |                     |             |      |         |                    |
| Immunizations                   |                     |             |      |         |                    |
|                                 |                     |             |      |         |                    |

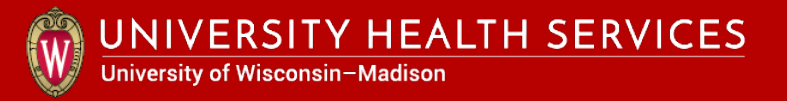

### Click on "New Message" button.

| UW-Madison MyUHS                |                     |            |      |         | 🚢 Testing Spyder 👻 |
|---------------------------------|---------------------|------------|------|---------|--------------------|
| Home<br>Profile<br>Appointments | Secure Mess         | ages Inbox |      |         |                    |
| Groups/Workshops                | Read                | From       | Date | Subject |                    |
| Messages                        | No Current Messages |            |      |         |                    |
| Letters                         |                     |            |      |         |                    |
| Forms                           |                     |            |      |         |                    |
| Survey Forms                    |                     |            |      |         |                    |
| Account Statements              |                     |            |      |         |                    |
| UHS Health Record               |                     |            |      |         |                    |
| Immunizations                   |                     |            |      |         |                    |
|                                 |                     |            |      |         |                    |

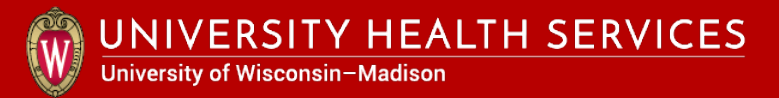

# Select "I am a UW Employee, Affiliate or Contract Worker" and click "Continue".

| UW-Madison MyUHS                                        |                                                                                                    |
|---------------------------------------------------------|----------------------------------------------------------------------------------------------------|
| Home<br>Profile                                         | In addition to students and their domestic partners, UHS provides select services to employees.<br>PLEASE CHOOSE FROM THE OPTIONS BELOW SO WE CAN DIRECT YOUR MESSAGE TO THE APPROPRIATE SERVICE<br>Select One |
| Appointments<br>Groups/Workshops<br>Messages            | O I am a UW Student or Domestic Partner                                                                                                    |
| Letters<br>Forms                                        | O I am a UHS Employee Continue Cancel                                                                                                    |
| Survey Forms<br>Account Statements<br>UHS Health Record |                                                                                                    |
| Immunizations                                           |                                                                                                    |

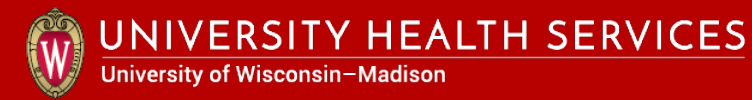

### Select "Service Personnel Limited Animal Area Access Form" and click "Continue".

| W-Madison MyUHS    | A Testing Spyder                                                                                                    |
|--------------------|----------------------------------------------------------------------------------------------------|
|                    | Please CHOOSE THE QUESTIONNAIRE you need to complete from the list below.                                                                                                    |
| Home               | Or, CHOOSE SEND A MESSAGE to the Occupational Medicine Clinic to request information regarding what you need to complete or if you require assistance                                                                                                    |
| Profile            | The OCCUPATIONAL MEDICINE PRIVACY AND CONSENT FORM and the AUTHORIZATION FOR RELEASE OF OCCUPATIONAL HEALTH RECORDS FORM must be completed and submitted in the FORMs tab of MyUHS (click "CANCEL" to return to the home page and select "FORMS" from the list on the left. |
| Appointments       | QUESTIONNAIRES completed in this area are submitted directly to Occupational Medicine.                                                                                                    |
| Groups/Workshops   | RESPIRATOR MEDICAL EVALUATION OUESTIONNAIRE (complete and submit)                                                                                                    |
| Messages           |                                                                                                    |
| Letters            | ANIMAL CONTACT RISK ASSESSMENT QUESTIONNAIRE (complete and submit)                                                                                                    |
| Forms              | O OM LASER OPERATOR QUESTIONNAIRE (complete and submit)                                                                                                    |
| Survey Forms       | SERVICE PERSONNEL LIMITED ANIMAL AREA ACCESS FORM (complete and submit)                                                                                                    |
| Account Statements | O OM REACTIVE TST QUESTIONNAIRE (complete and submit)                                                                                                    |
| UHS Health Record  | O OCCUPATIONAL MEDICINE PRIVACY AND CONSENT FORM (completed in "FORMS")                                                                                                    |
| Immunizations      | O AUTHORIZATION FOR RELEASE OF OCCUPATIONAL HEALTH RECORDS FORM (completed in "FORMS")                                                                                                    |
|                    | O SEND A MESSAGE to the Occupational Medicine Clinic                                                                                                    |
|                    | Continue Cancel                                                                                                    |

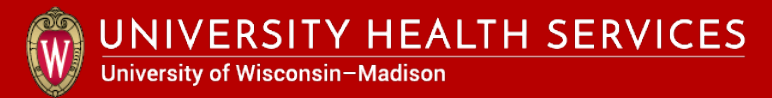

# Enter your information for SPLAAAF required fields \*\* and click **"Send"** at the bottom.

| JW-Madison MyUHS                | 👗 Testing Spyder 🛩                                                                                                    |
|---------------------------------|----------------------------------------------------------------------------------------------------|
| Home<br>Profile<br>Appointments | Compose New Secure Message<br>Recipient: HIM OM<br>Message Type: OM SPLAAAF<br>Subject: OM SPLAAAF<br>Items marked with **are required.                                                                                                    |
| Groups/Workshops                |                                                                                                    |
| Messages                        | Service Personnel Limited Animal Area Access Form                                                                                                    |
| Letters                         | This form helps the Univeristy protect your health. Many types of animals are on campus. At times you may work near animals or in their enviroment. There are some hazards you should be aware of when working in areas where animals are or may have been. Risks are usually low, but can be greater when you have certain health conditions.                                                                                                    |
| Forms                           | Campus policy requires staff who may enter animal facilities to complete this form. Your responses to the questions are confidential. Only University Health Services staff will see them. If you have health conditions noted below, UHS will contact you to discuss actions you can take to protect yourself.                                                                                                    |
| Survey Forms                    | Check your work unit:     Detection                                                                                                    |
| Account Statements              | Steam Fitting Maintenance Mechanic                                                                                                    |
| UHS Health Record               | Carpenter and Mason     Paint Glazers and Tile Setters       Machine Shop     Sheet Metal                                                                                                    |
| Immunizations                   | Pest Control     Uck       UWPD     Other (specify below)                                                                                                    |
|                                 | ** Supervisor Name: Supervisor Name: Supervisor Name: Supervisor Phone (if known) Supervisor phone (if known) Animals Animals commonly housed at the University include: Rats and Mice Horses Monkeys Sheep Dogs and Cats Pigs Cows Pogs Poultry Rabbits Obters Obters Obte |

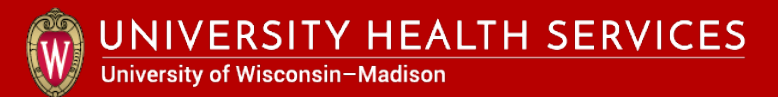

#### Click "Send" at the bottom of the form.

| viessages          |                                                                                                    |
|--------------------|----------------------------------------------------------------------------------------------------|
|                    | Exposures and Hazards                                                                                                    |
| etters             | Hazards in Animal Areas may include:                                                                                                    |
|                    | Materials that may cause infection                                                                                                    |
|                    | <ul> <li>Animal material that may cause allergies such as fur, dander, or urine</li> </ul>                                                  |
| orms               | Chemicals                                                                                                    |
|                    | Protective Measures                                                                                                    |
| Survey Forms       | <ul> <li>Read and follow safety instructions on door signs</li> </ul>                                                                       |
|                    | <ul> <li>Talk to the facility or animal area manager about safety rules before entering animal areas</li> </ul>                             |
| Account Statements | Wash your hands often                                                                                                    |
|                    | Talk to your supervisor about concerns                                                                                                    |
| ILIC Liesth Decord | Clean your tools before leaving animal areas                                                                                                |
| JHS Health Record  | <ul> <li>Wear safety equipment that facility managers say is necessary</li> </ul>                                                           |
|                    | <ul> <li>Wear safety equipment as listed on door signs.</li> </ul>                                                                          |
| mmunizations       | HEALTH CONCERNS - Answers will be confidential and meet UW campus Health Information Portability and Accountability Act (HIPAA)             |
|                    | Do you have any of these health concerns?<br>** Allergy, particularly to animals OYes ONo                                                   |
|                    | ** Asthma OYes ONo                                                                                                    |
|                    | ** Chronic obstructive pulmonary disease or emphysema OYes ONo                                                                              |
|                    | ** Heart valve or heart abnormalities (This is relevant to work with sheep) OYes ONo                                                        |
|                    | ** Compromised immune conditions such as organ transplant, cancer, diabetes, immune system suppression from medications or disease OYes ONo |
|                    | ** Concerns about pregnancy or reproductive health OYes ONo                                                                                 |
|                    | ** Would you like to discuss health concerns with a UHS health provider? OYes ONo                                                           |

If you have a health condition above, you should talk to your doctor before working in facilities with animals or infectious materials.

3/2/18

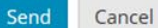

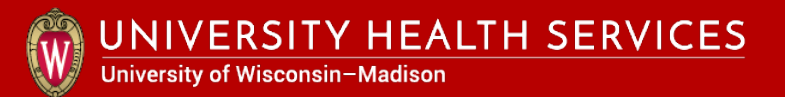

#### Enter missing fields if error window pops up.

| Poultry                                                                                                    | C                                                                      |                                | 1                   |
|----------------------------------------------------------------------------------------------------|------------------------------------------------------------------------|--------------------------------|---------------------|
| Rabbits                                                                                                    | Validation Errors                                                      | ×                              |                     |
| Others                                                                                                    | Vandacion Errors                                                       |                                |                     |
| Exposures and Hazards<br>Hazards in Animal Areas<br>Materials that may cause<br>Animal material that may<br>Chemicals | The form was NOT subm<br>You missed 8 fields. They hav<br>highlighted. | <b>itted!</b><br>ve been       |                     |
| Protective Measures Read and follow safety in Talk to the facility or anin                                            |                                                                        | ОК                             |                     |
| Wash your hands often                                                                                                 |                                                                        |                                | ,                   |
| Talk to your supervisor at                                                                                            | oout concerns                                                          |                                |                     |
| Clean your tools before le                                                                                            | aving animal areas                                                     |                                |                     |
| Wear safety equipment th                                                                                              | at facility managers say is necessary                                  |                                |                     |
| <ul> <li>Wear safety equipment as</li> </ul>                                                                          | s listed on door signs.                                                |                                |                     |
| HEALTH CONCERNS - An                                                                                                  | swers will be confidential and meet UW can                             | npus Health Information Portal | bility and Accounta |
| Do you have any of these<br>** Allergy, particularly to                                                               | health concerns?<br>animals OYes ONo                                   |                                |                     |
| This field is required                                                                                                | L')                                                                    |                                |                     |
| ** Asthma OYes ONo                                                                                                    |                                                                        |                                |                     |
| This field is required                                                                                                | L                                                                      |                                |                     |
| <b>**</b> Chronic obstructive pu                                                                                      | Imonary disease or emphysema OYes ONo                                  |                                |                     |
| This field is required                                                                                                | I.                                                                     |                                |                     |

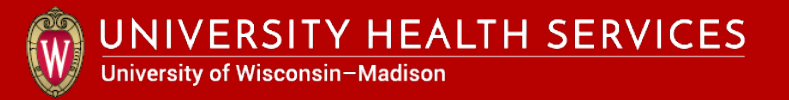

### Click "Proceed" if secure message has been sent.

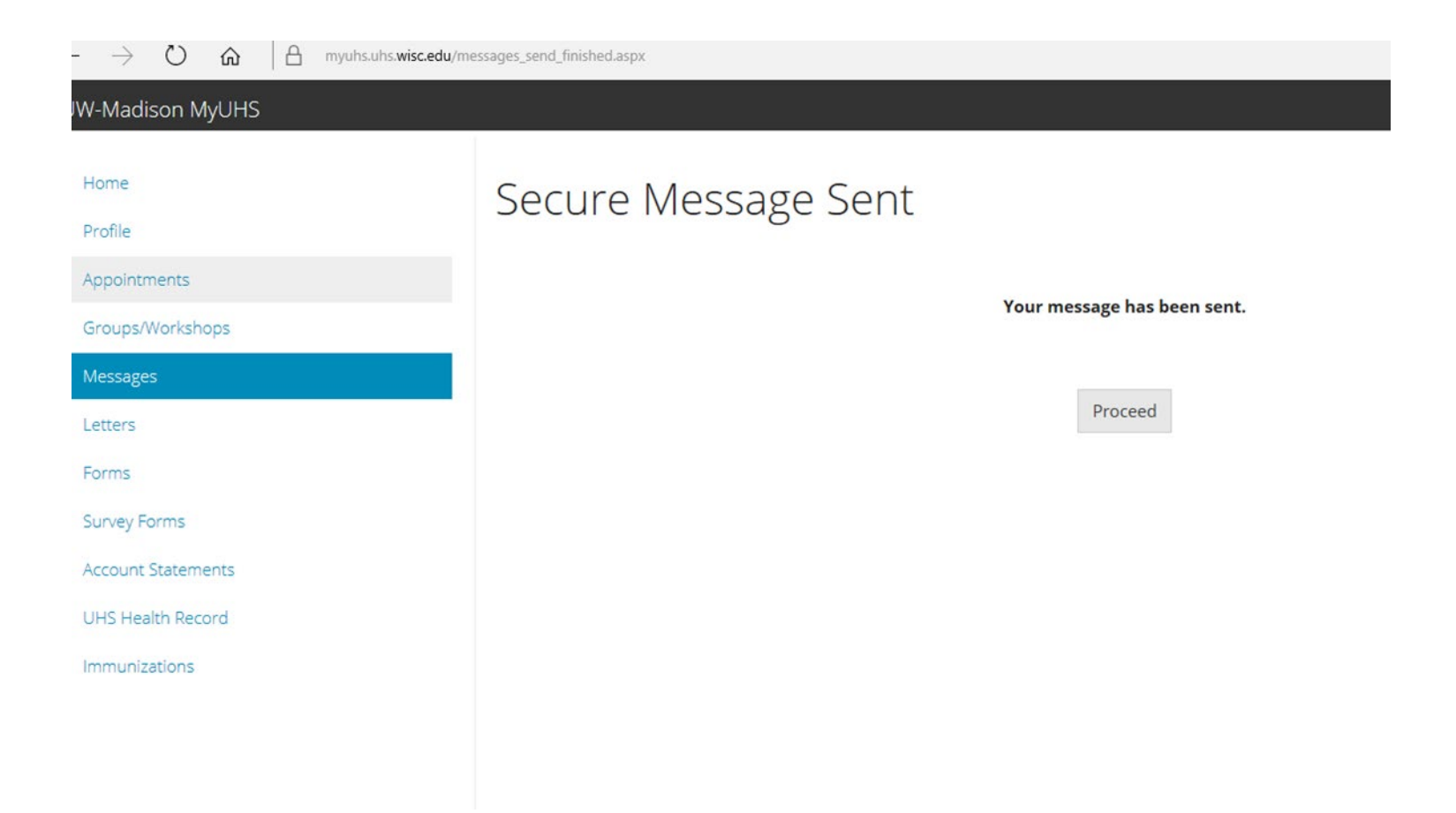

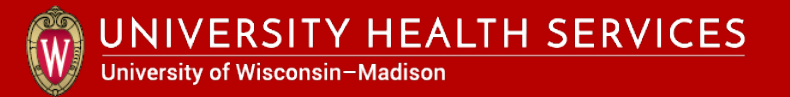

### Logout of MyUHS and Canvas.

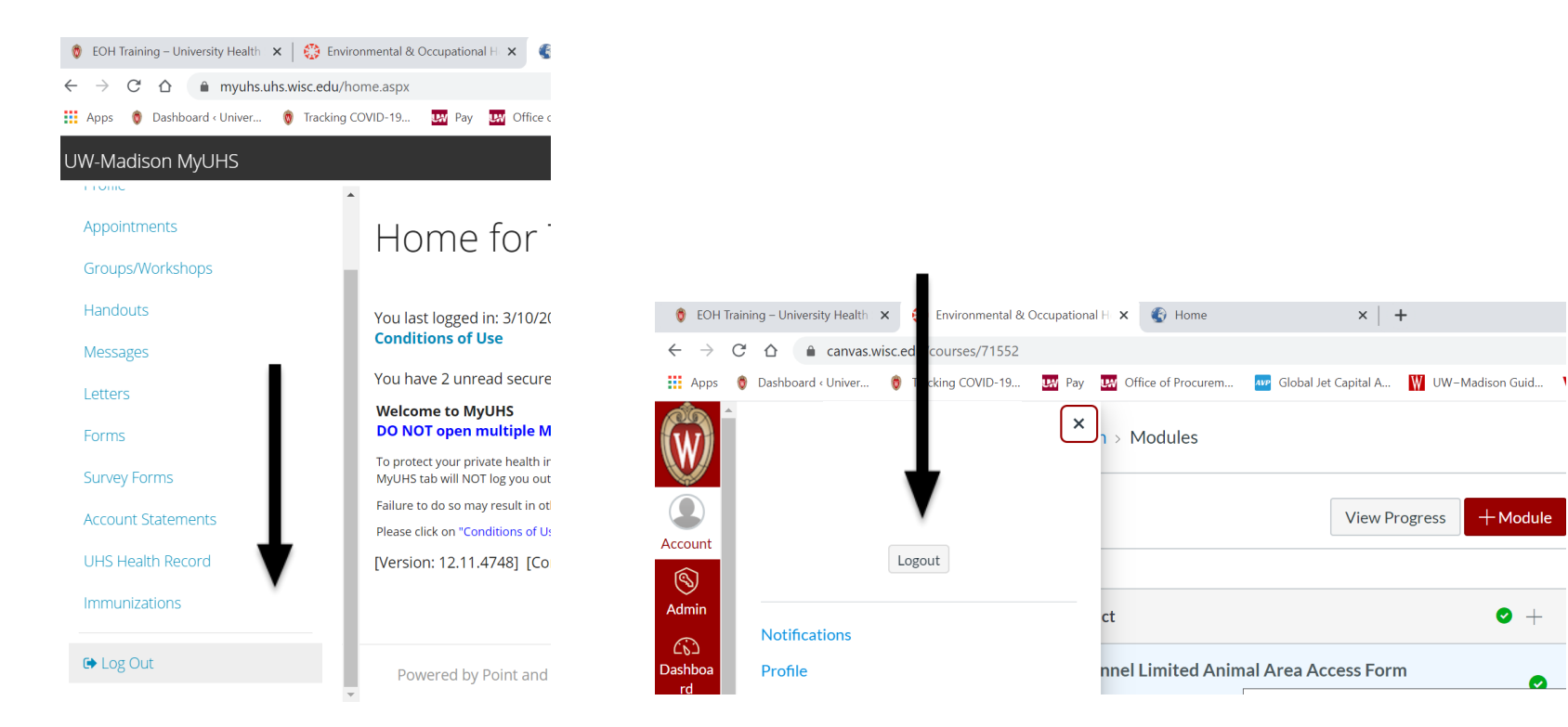

0